## SONY- ERICSSON Z1010

## **CONFIGURAZIONE VIDEOCLIP**

## 1) Creazione dell'account Servizi WIND

Andare sul **Menu** principale, scegliere la voce **Connettività** e premere il tasto **Seleziona**. Scorrere fino ad evidenziare la voce **Comunicazione dati** e premere il tasto **Seleziona**. Scegliere la prima voce **Account dati** e premere il tasto **Seleziona**. Scegliere la prima voce **Nuovo account** e premere il tasto **Aggiungi**. Come **Tipo account** scegliere **Dati PS** e premere il tasto **Seleziona**. Per ogni parametro di impostazione richiesto, inserire il valore corrispondente come evidenziato di seguito e premere **Seleziona**:

| Nome:      | Servizi WIND |
|------------|--------------|
| Nome APN:  | servizi.wind |
| ID utente: | servizi      |
| Password:  | servizi      |

Evidenziare la voce **Salvare?** e premere **Seleziona.** L'apparire del messaggio "**Nuovo account GPRS creato**" darà conferma della' avvenuta configurazione.

Premere il tasto indietro fino a tornare alla schermata principale.

## 2) Creazione del profilo Servizi WIND

Andare sul **Menu** principale, scegliere la voce **Connettività** e premere il tasto **Seleziona**. Scorrere fino ad evidenziare la voce **Impostazioni Internet** e premere il tasto **Seleziona**. Evidenziare la voce **Profili Internet** e premere il tasto **Seleziona**. Scegliere la prima voce **Nuovo profilo** e premere il tasto **Aggiungi**.

Per ogni parametro di impostazione inserire il valore corrispondente come evidenziato di seguito e premere **Seleziona**:

| Nome:         | Servizi WIND |
|---------------|--------------|
| Connetti con: | Servizi WIND |

Premere il tasto **Salva.** L'apparire del messaggio "**Nuovo profilo creato**" darà conferma dell'avvenuta configurazione.

Evidenziare dal menu **Profili Internet** il gruppo **Servizi WIND** e premere il tasto **Altro.** Evidenziare la prima voce **Impostazioni** e premere il tasto **Seleziona**. Inserire i parametri richiesti come evidenziato di seguito:

| Connetti con:      | Servizi WIND |
|--------------------|--------------|
| Modalità Internet: | Http         |
| Usa proxy:         | No           |

Lasciare invariati gli altri parametri. Premere il tasto **Salva.**